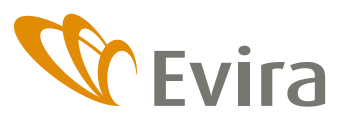

BILAGA TILL MEDDELANDET Nötkreatursregistret

Avdelningen för djurens hälsa och välfärd Enheten för djurens välfärd och identifiering

12.4.2018

# Myndighetsprogrammet för djurdatasystemets nötkreatursregister

Nötkreatursregistret i djurdatasystemet är av annan typ än de får-, get- och svinregisterprogram som är i bruk.

Programmet är i hög grad självstyrt. Bruksanvisningarna ingår i programmet och det behövs ingen egentlig användarguide.

Efter att ha hämtat djurhållare, djur eller märke går det att öppna en s.k. hamburgermeny för att bläddra i mera data genom att klicka på linjesystemet nedan. Navigeringen i programmet är till stor del baserad på dessa hamburgermenyer.

| Kopiera EU-signumLägenhetssignum:Kopiera EU-signumDjurhållareNamn<br>Vilma<br>Öra<br>0006GrunddataGrunddataDjurGrunddataDjurLägesuppgifterGått till slaktKalvningarLediga märkenSlaktuppgifterTillfälliga märkenAnmälningarBeställningar                      | ·= 🛟                         |        | ■ 0                |   |
|----------------------------------------------------------------------------------------------------|------------------------------|--------|--------------------|---|
| EU-signumLägenhetssignum:Kopiera EU-signumDjurhållareNamnDjurhållareVilmaDjurhållareÖraGrunddataO006GrunddataGrunddataDjurLägesuppgifterGått till slaktKalvningarLediga märkenSlaktuppgifterBeställningar                                                     | <b>(</b> )                   | ×      | 0                  | > |
| Namn     Djurhållare       Öra     O006       Grunddata     Djur       Grunddata     Djur       Lägesuppgifter     Gått till slakt       Kalvningar     Lediga märken       Slaktuppgifter     Tillfälliga märken       Anmälningar     Beställningar         | EU-signum                    |        | Lägenhetssignum:   |   |
| Öra     Grunddata       Grunddata     Djur       Lägesuppgifter     Gått till slakt       Kalvningar     Lediga märken       Signum och märkesbeställningar     Lediga märken       Slaktuppgifter     Tillfälliga märken       Anmälningar     Beställningar | Namn<br>Vilma                |        | Djurhållare        |   |
| Grunddata Djur<br>Lägesuppgifter Gått till slakt<br>Kalvningar<br>Signum och märkesbeställningar Lediga märken<br>Slaktuppgifter Tillfälliga märken<br>Anmälningar                                                                                            | öra<br>0006                  |        | Grunddata          |   |
| Lägesuppgifter Gått till slakt<br>Kalvningar<br>Signum och märkesbeställningar Lediga märken<br>Slaktuppgifter Tillfälliga märken<br>Anmälningar                                                                                                    | Grunddata                    |        | Djur               |   |
| Signum och märkesbeställningar Lediga märken<br>Slaktuppgifter Tillfälliga märken<br>Anmälningar                                                                                                    | Lägesuppgifter<br>Kalvningar |        | Gått till slakt    |   |
| Slaktuppgifter Tillfälliga märken Beställningar                                                                                                    | Signum och märkesbeställr    | ningar | Lediga märken      |   |
| Anmälningar                                                                                                    | Slaktuppgifter               |        | Tillfälliga märken |   |
|                                                                                                    | Anmälningar                  |        | Beställningar      |   |

Det ingår info-knappar i programmet och genom att klicka på dem kommer du till anvisningen för fönstret i fråga. Anvisningen öppnas i ett skilt fönster.

Eläimen haltijan haku 🛈 👉

Du får också mera information genom att dra musen över en knapp, en kolumnrubrik i en tabell eller en kod.

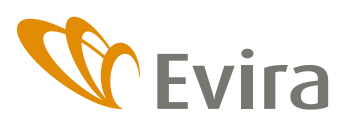

Avdelningen för djurens hälsa och välfärd Enheten för djurens välfärd och identifiering

12.4.2018

| Eläimot 7             | T ≑ Korva ≑ Nimi ≑       |
|-----------------------|--------------------------|
|                       | 41 EU-tunnuksen tarkiste |
| Pikavalilita. alt + 7 | A 4444 AM                |

# Första versionens innehåll

Sökning av djurhållare

- sökning med lägenhetssignum och kundsignum
- även sökning med kundnummer
  - o tas huvudsakligen i användning i och med det nya nötkreatursregistret år 2020
- sökning av djurhållningsplatsens djurhållare, ger djurhållare
  - o som just då har djur på djurhållningsplatsen i fråga och
  - o som någon gång har haft djur på djurhållningsplatsen i fråga
- sökning av djurhållare på namn
  - denna egenskap är inte helt tillförlitlig för tillfället, vi rekommenderar att sökningen görs på signum

Djurhållarens grunddata

- adress och andra kontaktuppgifter
- data om jordbruket
- kommer senare: registrering som djurhållare, innehavare av djurhållningsplatser

Djurhållarens djur

- standarden är alla djur från och med det föregående årets första dag
- utskrift av nötkreatursförteckningen
  - datumet för "utmönstrats från och med" inverkar på utmönstrade djur som skrivs ut på nötkreatursförteckningen
  - för att en nötkreatursförteckning och en förteckning över lediga märken ska bildas krävs att poppuppfönster tillåts i webbläsaren. Det går att lägga programmet till listan på tillåtna sidor genom att klicka på symbolen som pilen nedan visar på och välja "Visa alltid poppuppfönster från webbplatsen https://nauta-vk-evira.fi"

| Eintarviketunalisuusvirato                                                                                                    |
|----------------------------------------------------------------------------------------------------|
| Vermein Foot state Automotive Automotive |
| Elimnesisteri Lammasekisteri Sikarekisteri Nautarekisteri Kipadu idor                                                                                                    |
| Haut: Elaimen haltijat   Elaimet   Markit   Seuraavat ponnahdusikkunat estettiin tällä sivulla:                                                                                                    |
| Takalain     blob:https://nauta-vk.evira.fi/923a2014-5548-4a98-a73a-fbf4cf96                                                                                                    |
| Eläntereitää Punein 💿 Näytä aina ponnahdusikkunat sivustosta https://nauta-vk.evira.                                                                                                    |
| Eläintenpitäjän eläimet ①                                                                                                    |
| Pitopaikka Eläimet Poistetut aikaen Poistetut päätty Hallinnoi Valm                                                                                                    |
| Kaikki pilopaikat • Kaikki • 01.01.2017 📷 • 09.04.2018                                                                                                    |
| 🔮 NAUTAELÄNLUETTELO                                                                                                    |
|                                                                                                    |
| Lisaa rajousehtoja 💌                                                                                                    |
| Lisää rajsusehtoja 💌<br>Eläimä listala 49 Elössä 36 joista lehmiä 19 sonneja 17 Poistettu 13 🔮 WE TAULUKKOON                                                                                                    |
| Liska rajuusehtoja 👻<br>Elaimia listala 49 Elossa 36 josta lehmiä 19 sonneja 17 Postettu 13 😵 WE TAULUKKOON<br>EU-tumus 2 T : Korva : Nimi S Syntymapum Sukup : Rotu : Kaytto : Tulopum : Tulotapa : Polistopum : Palvittaja :                                                                                                    |

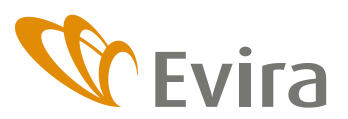

BILAGA TILL MEDDELANDET Nötkreatursregistret

Avdelningen för djurens hälsa och välfärd Enheten för djurens välfärd och identifiering

12.4.2018

# • Hur du överför en djurlista till Excel

- djurlistan som du ser på skärmen kan överföras till Excel via länken För till tabell där du kan omarbeta den enligt ditt önskemål
- EU-signumets fyra sista siffror skrivs också ut i Excel och djurets djurhållningsplats i egna kolumner
- du kan också begränsa djurlistan på skärmen genom olika villkor innan du överför den till Excel

# Djurhållarens lediga märken

# • hur du skriver ut en förteckning över lediga märken

Djurhållarens tillfälliga märken

 standarden är alla tillfälliga märken (både lediga märken och märken som tagits i bruk) från och med det föregående årets första dag

#### Djurhållarens beställningar

- standarden är alla beställningar från och med det föregående årets första dag
- beställningar av öronmärken kan kontrolleras mera detaljerat på länken

### Sökning av djur

- djuret kan sökas på EU-signum
- fler sökvillkor kommer senare, bl.a. sökning på tillfälligt märkessignum, på utländskt signum

#### Djurets grunddata

• djurets grunddata och härstamning

### Djurets lägesuppgifter

- djurets lägesuppgifter
- djurets uppgifter per innehavare (namn, öron, användning, ras)

Djurets signum och beställningar

- utländska signum och tillfälligt märke som hör till djuret
- alla öronmärkesbeställningar för djuret

### Anmälningar för djuret

- alla anmälningar för djuret
- genom att klicka på länken (*Tillägg eller Ändring*) kan du mera detaljerat granska alla anmälningar, en åt gången
- genom att välja en tagg framför raden/raderna kan de granskas noggrannare enskilt (flytta till föregående eller följande anmälning med pilen i övre kanten). Det är då lättare att jämföra två eller flera anmälningar

Sökning av märke

• märket kan sökas med EU-signum (utan kontrollsiffra)

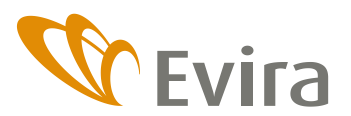

**BILAGA TILL MEDDELANDET** 4/5 Nötkreatursregistret

Avdelningen för djurens hälsa och välfärd Enheten för djurens välfärd och identifiering

12.4.2018

• fler sökvillkor kommer senare, bl.a. sökning på tillfälligt märkessignum

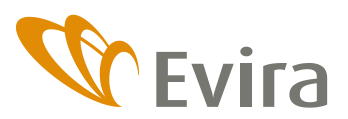

Nötkreatursregistret

Avdelningen för djurens hälsa och välfärd Enheten för djurens välfärd och identifiering

12.4.2018

**BILAGA TILL MEDDELANDET** 

# Den andra versionens innehåll (uppskattad utgåva juni 2018)

Djurhållningsplats

- Sökning av djurhållningsplats
- Djurhållningsplatsens grunddata
- Djurhållningsplatsens djur
- Djur utan märke som har dött på djurhållningsplatsen

# Registerförfrågan

- Sökning av registerförfrågningar
- Granskning av registerförfrågan

### Djurhållare

- Djurhållarens slaktade djur
- Djurhållarens kadaver som har gått till kadaveruppsamling
- Djurhållarens djur som har dött utan märke
- Djurhållarens kasserade lediga märken
- Myndighetskommentarer för djurhållaren

### Djur

- Djurets slaktuppgifter
- Djurets kalvningar
- Myndighetskommentarer för djuret